| Curris Manna Tarris fo | Professeur : Mme. Achour Gharsallah Meriem |
|------------------------|--------------------------------------------|
| Lycee Marsa Erriaan    | Classe : 4 SI                              |
| ***                    | Matière : <b>TIC</b>                       |
| Devoir de contrôle 01  | Date : Mardi 11 Décembre 2012              |
|                        | Durée : 1h00 – Pratique                    |

| Nom et prénom :Poste Not | 2 <b>: /20</b> |  |
|--------------------------|----------------|--|
|--------------------------|----------------|--|

On se propose de réaliser une animation qui illustre l'installation de **Macromedia Flash**; cette animation permet de stimuler la progression de la barre d'installation de ce logiciel, avec un exemplaire d'animation guidée.

NB : toutes les images à importer sont au dans le dossier « Bureau\DC1 »

1) Lancer le logiciel « Macromedia flash 8 » et créer une animation avec les propriétés suivantes

| Titre                         | Dimensions     | Cadence | Couleur | Séquences                       |
|-------------------------------|----------------|---------|---------|---------------------------------|
| Installation de<br>Mx Flash 8 | 450x300 pixels | 10 ips  | #32F20C | Accueil<br>Install<br>Animation |

2) L'enregistrer sous le nom « installation.fla» dans le dossier qui portera comme nom votre nom suivi de votre prénom et qui doit sous le bureau.

3) La séquence « Accueil», qui a 40 images et qui contiendra :

- un texte « nom prénom » qui se transforme dans l'image 20 « devoir de contrôle » et puis dans l'image 40 se transforme en « installation de Mx flash 8 »

- l'image «flash.gif »qui apparait dans l'image 20, la transformer en un symbole graphique nommé « sflash » et qui reste jusqu'à l'image 40.

4) La séquence « Install » contiendra 100 images et :

- l'image « barre flash.jpeg » qui apparait de l'image 1 à l'image 100 et qui a comme propriétés

| Largeur | Hauteur | X   | Y   |
|---------|---------|-----|-----|
| 450     | 105     | 2.9 | 0.5 |

- un rectangle qui apparaitra de l'image 5 jusqu'à la fin de l'animation

| Couleur | Largeur | Hauteur | Χ  | Y     |
|---------|---------|---------|----|-------|
| blanc   | 400     | 26      | 21 | 273.0 |

- Un texte qui subit une animation image par image et qui a :
  - Les propriétés suivantes

| Couleur | taille | police        | Style            |
|---------|--------|---------------|------------------|
| blanc   | 20     | Comic Sans MS | Gras et italique |

• Les valeurs suivantes (selon l'image)

| N°<br>d'image      | 1                                             | 5  | 10  | 20  | 30  | 40  | 50  | 60  | 70  | 80  | 90  | 100                                    |
|--------------------|-----------------------------------------------|----|-----|-----|-----|-----|-----|-----|-----|-----|-----|----------------------------------------|
| Valeur de<br>texte | L'installation<br>débutera dans<br>5 secondes | 1% | 10% | 20% | 30% | 40% | 50% | 60% | 70% | 80% | 90% | Installation<br>terminé avec<br>succès |

- Un rectangle qui illustra la progression de l'installation elle a les caractéristiques suivantes

| Coulour |         | Image 5 |    |       |         | Image 1 | 00 |       |
|---------|---------|---------|----|-------|---------|---------|----|-------|
| Couleur | Largeur | Hauteur | Χ  | Y     | Largeur | Hauteur | Χ  | Y     |
| #00FF00 | 10      | 26      | 21 | 273.0 | 400     | 26      | 21 | 273.0 |

5) la séquence « animation » contiendra

- les images « trajectoire.jpeg » et « icône.png »

| Т       | 'rajectoire.jj | oeg |   | Icôn    | e.png   |
|---------|----------------|-----|---|---------|---------|
| Largeur | Hauteur        | Χ   | Y | Largeur | Hauteur |
| 450     | 300            | 0   | 0 | 30      | 30      |

 $\mathbf{NB}$  : L'image « icône.png » va subir une animation guidée et elle suivra la lettre F de l'image « trajectoire.jpeg ».

- les boutons suivants :
- Ø Bouton play : permet de lire l'animation
- Ø Bouton pause : permet de stopper l'animation
- Ø Bouton arrêt : permet d'aller à la dernière image et d'arrêter l'animation
- Bouton replay : permet de relire l'animation à partir de l'image 2.

**6)** Ajouter à la séquence « exemplaire » une action script au début de l'animation pour la stopper (l'animation ne débutera qu'en cliquant sur le bouton play )

7) Publier l'animation sous les formes suivantes : swf, exe, et html.

## Grille d'évaluation :

| N° question        | 1+2 | 3 | 4   | 5 | 6      | 7    |
|--------------------|-----|---|-----|---|--------|------|
| Points             | 5.5 | 2 | 6.5 | 5 | 0.25   | 0.75 |
| Points<br>obtenues |     |   |     |   | 6      |      |
|                    |     |   |     |   | 1 5700 |      |